## **Check Batch Eligibility**

t Modified on 05/17/2024 11:56 am EDT

ollow the steps below to find patients/payers to check eligibility for.

- 1. Select Patient > Batch Eligibility.
- 2. Fill in the option to search by **Appointment** or **Claims**, then enter your **Search Criteria** or Load a Search Filter.
  - 1. Appointment Date: Select the date range you wish to view appointments for.
  - 2. Appointment Resources: Select an appointment resource to filter by.
  - 3. Appointment Statuses: Select an appointment status to filter by.
  - 4. Claim Date of Service: Select the date range you wish to view claims for.
  - 5. **Patient**: Search for a specific patient you would like to use.
  - 6. Include Dependents: Place a check in the box to include dependents in your search results.
  - 7. Payers: Select one or more options when searching for a specific payer(s) you would like to use.
  - 8. Eligibility CPID: Search for payers using the eligibility CPID.
  - 9. Payer Priority: Select if the payer is a primary, secondary or tertiary payer.
  - 10. Days since Last eligibility Check: Select a date range (in "number of days") the last eligibility check was performed.
  - 11. Only show patients and payers configured for electronic eligibility. Place a check in the box to only show patients and payers that have been previously configured for electronic eligibility.
- 3. Click Search.
- 4. **Optional**: Click on the **T** icon to edit your search criteria.

Sort your search results. Visit ourReorder Table Columns Help Articlefor detailed steps on how to hide, rearrange or add header columns.

- 5. You are able to interact with the search results by right-clicking on a row.
  - 1. Copy: Copies the patient's information to your clipboard.
  - 2. Open Patient: Opens the selected patient's record within the patient screen.

- 3. Show Past Reports: Shows the selected patient's Eligibility History.
- 4. View Last Eligibility Report: View the patient's last Eligibility Response.
- 6. Place a check in the box next to the patient(s) you would like to check eligibility for.
- 7. Click on the ✓ Check Eligibility button.
- 8. On the Check Eligibility Confirmation window, select one of the following:
  - 1. Use default service type based on provider/payer configuration.
  - 2. Specify Service Type.
- 9. Modify the Service Date Range as applicable.
- 10. Click Check Eligibility.
- 11. The results will display within the screen for each patient.
- 12. Click Close to exit.